# Email Access & Management with Baya

## **Features Comparison Chart**

| Email<br>Features                         | Baya V4                                                                                     | Baya V3                                        | Baya V2 |
|-------------------------------------------|---------------------------------------------------------------------------------------------|------------------------------------------------|---------|
| Interface                                 | 3 pane with No choice for<br>layouts                                                        | 3 pane with a choice between different layouts | 2 pane  |
| Domain<br>logo                            | Yes<br>(On home page<br>(https://docs.mithi.com/home/how-<br>to-customize-your-web-client)) | Νο                                             | Yes     |
| List view                                 | Yes                                                                                         | Yes                                            | Yes     |
| Thread<br>view                            | Yes                                                                                         | Yes                                            | No      |
| Digital<br>signature<br>and<br>encryption | Yes                                                                                         | Yes                                            | No      |
| Canned responses                          | Yes                                                                                         | Yes                                            | No      |
| Signatures                                | Yes                                                                                         | Yes                                            | Yes     |
| Filters                                   | Yes                                                                                         | Yes                                            | Yes     |
| Keyboard<br>shortcuts                     | Yes                                                                                         | Yes                                            | No      |
| Vacation<br>reply                         | Yes                                                                                         | Yes                                            | Yes     |

|                                         |     | (with additional support for start and end<br>date and different messages for internal<br>and external senders) |     |
|-----------------------------------------|-----|----------------------------------------------------------------------------------------------------|-----|
| Email in<br>Indian<br>Iocal<br>Ianguage | Yes | Yes                                                                                                    | No  |
| Save<br>email as<br>Task                | Yes | Yes                                                                                                    | No  |
| Save<br>email as<br>Event               | Yes | Yes                                                                                                    | No  |
| Advanced<br>search                      | Yes | Yes                                                                                                    | Yes |

## Log in to Baya

- 1. Enter the URL for accessing Baya in your favorite browser. Refer the following table for details.
- 2. On the login page, enter Username.
- 3. In the **Password** field, enter your password. If you have forgotten your password, click on the **Forgot Password**? link to launch the forgot pass application.
- 4. In the field with the Enter Captcha label, enter the characters visible to the left.
- 5. Click on the Login button.
- 6. If your domain administrator has enabled 2 factor authentication for your account and
  - this is the first time you are using your account, then follow the enrollment process for 2 factor authentication as given here (https://docs.mithi.com/home/how-to-enroll-for-2fa-using-baya4).
  - if enrollment is done, enter the 2FA code as given here (https://docs.mithi.com/home/how-to-enroll-for-2fa-usingbaya4#login-for-an-account-for-which-2-factor-authentication-is-enabled)
- 7. On the application switch,
  - Click the Contacts, Calendar, or Tasks icon to launch the respective application in the separate tab.
  - Click the Settings icon to view and configure the settings of Baya.
  - Click the Help icon to launch the online help to configure your desktop or mobile.

| Baya V4 | Baya V3 | Baya V2 |
|---------|---------|---------|
|         |         |         |

| Access URL                | {domain}-<br>web.mithiskyconnect.com        | {domain}-<br>web.mithiskyconnect.com        | {domain}.mithiskyconnect.com          |
|---------------------------|---------------------------------------------|---------------------------------------------|---------------------------------------|
| Username                  | Complete email id<br>Example: john@baya.com | Complete email id<br>Example: john@baya.com | User id<br>Example: john              |
| Password                  | Password associated with<br>your account    | Password associated with<br>your account    | Password associated with your account |
| Captcha                   | Available                                   | Available                                   | Available                             |
| Forgot<br>Password?       | Click to reset the forgotten password       | Click to reset the forgotten password       | Click to reset the forgotten password |
| 2 Factor<br>Authntication | Available                                   | Not available                               | Not available                         |

## **Resources for the Email application**

### Baya V4

Refer to the topic linked here (https://docs.mithi.com/home/how-to-access-email-using-baya4).

#### Baya V3

Refer to the topic linked here (https://docs.mithi.com/home/how-to-access-email-using-baya-v3-web-client).

### Baya V2

Refer to the topic linked here (https://docs.mithi.com/home/how-to-access-email-using-baya-v2-web-client).